## ОБНОВЛЕНИЕ ПО И БАЗЫ КАМЕР РАДАР-ДЕТЕКТОРОВ

Перед первым обновлением базы камер и Программного обеспечения необходимо зайти на сайт www.playme-russia.ru (раздел «Обновления»), скачать в разделе, соответствующем модели Вашего устройства, архив с драйвером (в списке загрузок пункт «Драйвер»). Убедитесь, что ваш ПК способен открывать архивы с расширением RAR, если архив не открывается, скачайте и установите на ПК программу WIN RAR или 7zip для работы с архивами.

Далее, в зависимости от того, какую разрядность имеет Ваша операционная система Windows (32bit/64bit), необходимо запустить файл «dpinst\_x86.exe» из папки «32» если разрядность системы - 32 bit, или же файл «dpinst\_amd64.exe» из папки «64», если разрядность - 64bit.

Система запросит подтверждение на запуск, необходимо нажать «ОК». После окончания установки драйвера будет необходимо перезагрузить ПК.

На операционных системам Windows 8 и выше, если драйвер не устанавливается, то необходимо выполнить следующие действия:

1. Отключить проверку подписи драйверов, т.к. данный драйвер не принадлежит компании Microsoft (как это осуществить в интернете имеется множество видеороликов).

2. Возможно, антивирус блокирует установку (необходимо на время установки его отключить).

## Для обновления ПО и базы камер радар-детектора будет необходимо:

1. Скачать с сайта www.playme-russia.ru (раздел «Обновления») и сохранить на компьютере архивный файл **PLAYME\_EASY.rar** (или же, он может называться: **«EASY\_модель\_дата.rar»**) с обновлением базы стационарных камер и радарных комплексов.

**Примечание**: В списке загрузок, в зависимости от модели, раздел для скачивания может называться: «Актуальная прошивка и база камер», «Актуальная база камер», «Обновлённая прошивка», «Прошивка», (на одни устройства база камер и прошивка скачивается в одном архиве, а на другие устройства база камер скачивается отдельно от прошивки).

ВНЙМАНИЕ: В списке загрузок содержится файл "Зоны покрытия баз камер РФ". Перед скачиванием обновления базы камер обязательно ознакомьтесь с содержимым данного файла и убедитесь, что регион в котором используется Ваше устройство содержится в списке регионов базы камер. При неправильном выборе архива с обновлением GPS-оповещение о камерах не будет работать.

- 2. Распаковать архив и запустить программу обновления PLAYME\_EASY.exe
- 3. Откроется окно, как показано ниже. В окне отобразится информация о версии и содержимом текущего файла обновления (База камер, Голосовой файл, ПО).

**Примечание:** Для некоторых устройств база камер и прошивка обновляется по отдельности, поэтому в обновлении синий круг может светится только напротив «База камер» или «Голос» и «ПО», этот символ обозначает наличие в данном обновление соответствующего файла обновления).

| 😂 EASY Update |                                                  |             |                             |                                                                                                    |
|---------------|--------------------------------------------------|-------------|-----------------------------|----------------------------------------------------------------------------------------------------|
|               | Тип                                              | Файл        | Версия                      | Ход загрузки                                                                                                    |
|               | База камер                                       | •           | 20150916                    | 0%                                                                                                    |
|               | Голос                                            | 0           | 20150304                    | 0%                                                                                                    |
|               | по                                               | 0           | V25                         | 0%                                                                                                    |
| playine       | Модель: QUI                                      | ск          | 🖌 Обн                       | овить 🙆 Выход                                                                                                    |
|               |                                                  |             | -                           |                                                                                                    |
| 1             |                                                  |             |                             | 1                                                                                                    |
|               |                                                  |             |                             |                                                                                                    |
| EASY Update   |                                                  |             |                             |                                                                                                    |
| EASY Update   | Тип                                              | <b>₽eňs</b> | Версия                      | Ход загрузки                                                                                                    |
| EASY Update   | Тип<br>База камер                                |             | Версия<br>20150916          | Сод загрузки 0%                                                                                                    |
| EASY Update   | Тип<br>База камер<br>Голос                       | errite<br>O | Версия<br>20150916          | Сод загрузки<br>0%<br>0%                                                                                                    |
| EASY Update   | Тип<br>База камер<br>Голос<br>ПО                 |             | Версия<br>20150916          | ■ X Ход загрузки          0%         0%         0%         0%                                                                                                    |
| EASY Update   | Тип<br>База камер<br>Голос<br>ПО<br>Модель: QUI  |             | Версия<br>20150916<br>✔ Обн | Собрание и собрание и собрание и |
| EASY Update   | Тип<br>База камер<br>Голос<br>ПО<br>Модель: QUI4 |             | Версия<br>20150916<br>✔ Обн | Совить Совить С |

Синий цвет означает, что есть файл обновления. Серый цвет означает, что файла обновления нет.

4. Подключите устройство к компьютеру с помощью USB-кабеля. После соединения с устройством кнопка «Обновить» станет активной.

| EASY Update |                                  |      |          |               |
|-------------|----------------------------------|------|----------|---------------|
|             | Тип                              | Файл | Версия   | Ход загрузки  |
|             | База камер                       | •    | 20150916 | 0%            |
|             | Голос                            | 0    | 20150304 | 0%            |
|             | ПО                               | 0    | V25      | 0%            |
| playme      | Модель: QUICK 🕜 Обновить 😣 Выхо, |      |          | овить 😣 Выход |

5. Нажмите кнопку «**Обновить**», начнется процесс обновления. В процессе отображается шкала загрузки.

| 😂 EASY Update |               |      |                    |              |
|---------------|---------------|------|--------------------|--------------|
|               | Тип           | Файл | Версия             | Ход загрузки |
|               | База камер    | •    | 20150916           | 100%         |
|               | Голос         | 0    | 20150304           | 28%          |
|               | ПО            | 0    | V25                | 0%           |
| playme        | Модель: QUICK |      | 🖌 Обновить 🔞 Выход |              |

6. Необходимо дождаться окончания обновления (100%) и нажать кнопку **«Выход».** После этого, можно отключить устройство от компьютера.

| EASY Update |               |      |          |               |
|-------------|---------------|------|----------|---------------|
|             | Тип           | Файл | Версия   | Ход загрузки  |
|             | База камер    | 0    | 20150916 | 100%          |
|             | Голос         | 0    | 20150304 | 100%          |
|             | ПО            | 0    | V25      | 100%          |
| playme      | Модель: QUICK |      | 🖌 Обн    | овить 😣 Выход |

**Примечание:** После обновления, при включении устройства от штатного автомобильного адаптера, на дисплее последовательно отображаются следующие надписи: название модели устройства, версия прошивки (Fxxx) и версия базы камер (dxxx)

При возникновении сложностей при процессе обновления, вам необходимо обратиться в нашу ТЕХПОДДЕРЖКУ:

service@playme-russia.ru 8 (800) 707-83-60